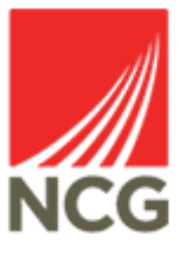

## iTrent - Create Sickness Absence User Guide

Updated 28/10/2022

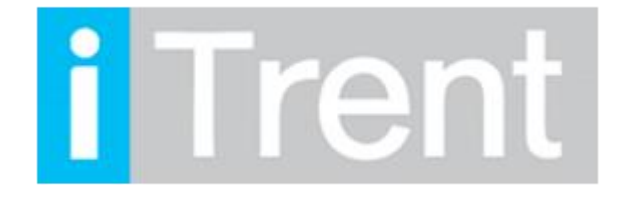

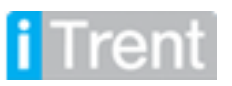

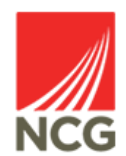

When a colleague contacts to say that they are are unable to attend work through sickness absence, this needs to be recorded in iTrent. Open iTrent People Manager through the link on the Intranet homepage.

If you are accessing iTrent when on campus or connected to the VPN, you will now be automatically logged in via single sign on.

| iTrent application        |   |  |  |  |
|---------------------------|---|--|--|--|
| iTrent                    |   |  |  |  |
| Login                     | ê |  |  |  |
| Please logon using either |   |  |  |  |
| Single Sign-on account    | > |  |  |  |
| Or                        |   |  |  |  |
| A different account       | > |  |  |  |
| Powered by MHR            |   |  |  |  |

Click on People from the main screen.

| EQ MENU |                                                                  |                   |              |                               | ili 🗖 (PEOPL           | .E MANAGER) |
|---------|------------------------------------------------------------------|-------------------|--------------|-------------------------------|------------------------|-------------|
|         | Good morning Test, welcome back! You last logged in 1 minute ago |                   |              | Q Find iTrent pages           |                        |             |
|         |                                                                  |                   | (BOU         |                               | People                 | >           |
|         |                                                                  |                   | ROLL         |                               | Workflow               | >           |
|         | NCG Policies                                                     | Payroll and Cut-o | ff Dates     | People Systems User<br>Guides | Management information | >           |
|         |                                                                  |                   |              |                               | A Organisation chart   | >           |
|         |                                                                  | ()••(             | <i>.</i> )   |                               |                        |             |
|         | My to do list (0) / Processes                                    | 5 (0)             | Out of offic | e today (Mr Test User 6)      | -                      |             |
|         | To Do                                                            |                   |              |                               |                        |             |
|         |                                                                  |                   |              |                               |                        |             |
|         |                                                                  |                   |              |                               |                        |             |
|         | Organisation chart                                               |                   |              |                               |                        |             |

The Holiday Summary page is one of the most commonly used links within Itrent. This is where People Managers can view their reportee's previous and future holidays as well as how many hours are remaining in their entitlement.

To view the holiday summary page in Electric please follow the instructions below:

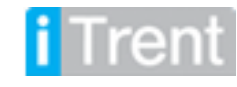

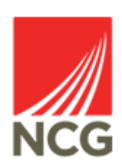

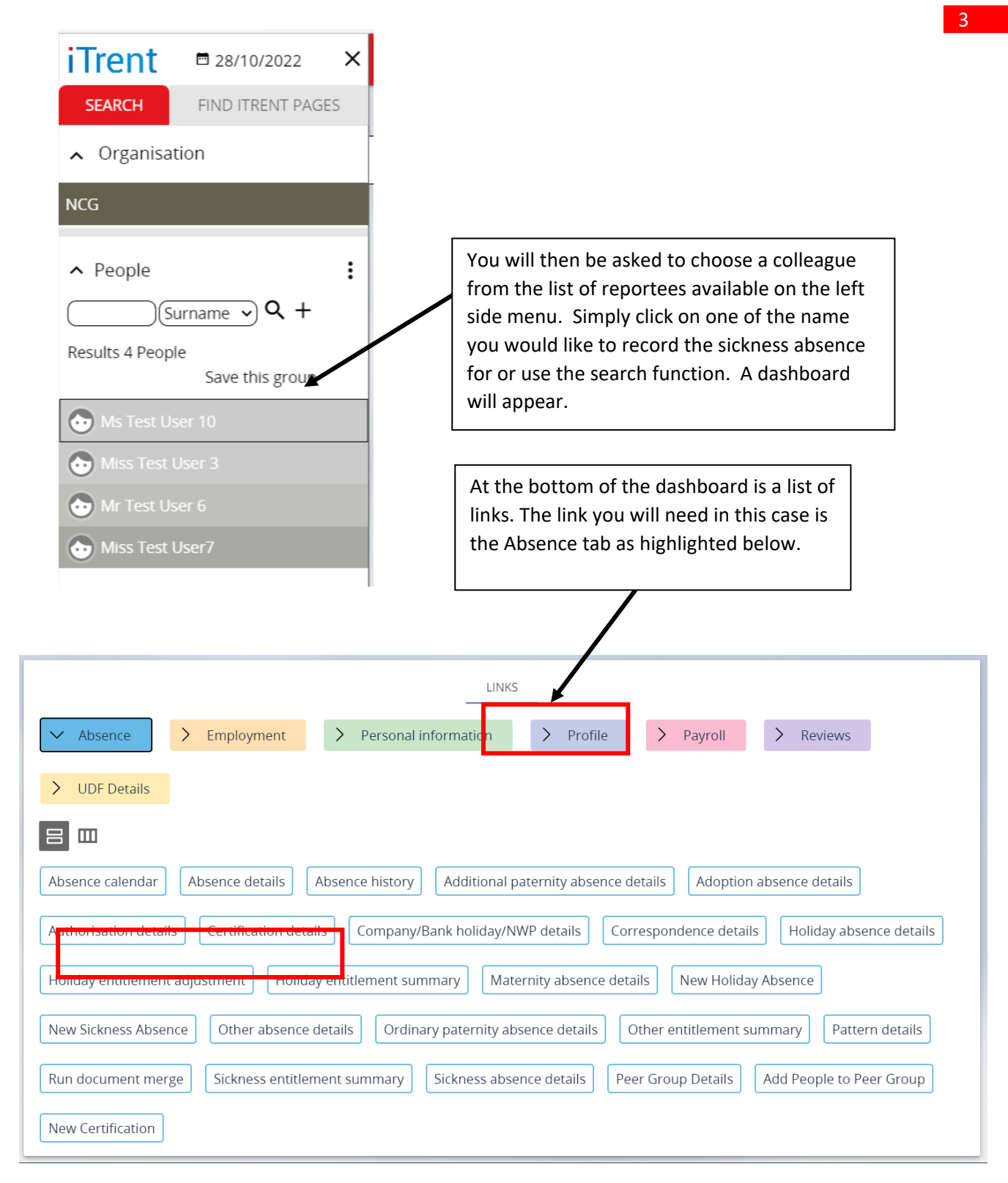

You should then find an option for New Sickness Absence details

This will take you to the screen where you can record the sickness absence.

At this point, you should not record the Absence end date, as this should be done when the colleague returns to work.

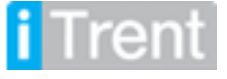

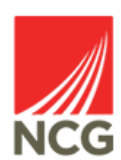

| Sickness absence details New |                   | 🗸 menu 🤁 🖶 🔋                                                         |
|------------------------------|-------------------|----------------------------------------------------------------------|
| Sickness period              |                   | Select the Absence start                                             |
| Sickness period *            | More than one day | date – this should be the<br>day the colleague first<br>becomes sick |
| Absence start                | +                 | becomes siek.                                                        |
| Absence start date*          |                   | <b></b>                                                              |
| Absence start type           | Full day 🗸        |                                                                      |
| Absence end                  |                   |                                                                      |
| Absence end date             |                   | <b></b>                                                              |
| Absence end type             | Full day 🗸        |                                                                      |
| Expected end date            |                   | Select the Absence reason                                            |
| Absence                      |                   | from the pick list                                                   |
| Absence type *               | Sickness ~        |                                                                      |
| Absence reason               | <none> 🗸</none>   |                                                                      |
| Hide absence reason          |                   | Click Save at the bottom of<br>the screen when you have              |
|                              | Save              |                                                                      |

You should then be presented with a message telling you that changes have been made. In some instances you may see the following message:

▲ This absence overlaps with the following existing absence(s): 23/08/2019 - 23/08/2019 (Personal holiday) A You do not have sufficient privileges to create this record. Changes have been saved.

This means that the colleague has future Holiday booked in the system which may overlap with the sickness absence, if this becomes a long term sickness.

When the colleague returns to work, you must ensure that you Close the sickness absence in iTrent to ensure they are paid correctly.

Any queries please contact the HRMIS team at NCGRP.HRMIS@ncgrp.co.uk

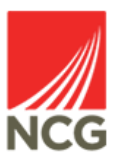

|   | <b>.</b> |    |     | -  |  |
|---|----------|----|-----|----|--|
|   |          | 16 | (2) | 11 |  |
| - |          | -  | -   | -  |  |